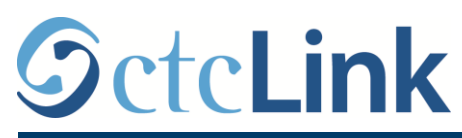

**SEATTLE COLLEGES** Central · North · South

CTCLINK INFORMATION FOR FACULTY AT SEATTLE COLLEGES W

www.seattlecolleges.edu/ctclink

## Activate your ctcLink account

| Below are instructions on how to activate your account a    |                                                                                                    | as a First Tim                                                                                                    | e User.                                                                              |                                                      |
|-------------------------------------------------------------|----------------------------------------------------------------------------------------------------|----------------------------------------------------------------------------------------------------|--------------------------------------------------------------------------------------|------------------------------------------------------|
| 1.                                                          | In your browser, go to " <u>https://gateway.ctclink.us"</u> or go to the<br>Employees web page for <u>North</u> , <u>Central</u> , or <u>South</u> , and click on the<br><b>ctcLink</b> icon.                   |                                                                                                    |                                                                                      | Washington State Community and<br>Technical Colleges |
|                                                             | <ul> <li>Save this link in your browser to access ctcLink in the future.</li> <li>You will be directed to a page with the image shown at right.</li> </ul>                                                      |                                                                                                    |                                                                                      | ctcLink ID                                           |
| 2.                                                          | Click on Activate Your Account and then OK in the redirect pop-up.                                                                                                    |                                                                                                    |                                                                                      |                                                      |
|                                                             | <ul> <li>This will take you to another page.</li> </ul>                                                                                                    |                                                                                                    | How to Enable Screen Reader Mode                                                     |                                                      |
| 3.                                                          | In the next screen, enter the following:                                                                                                    |                                                                                                    |                                                                                      | Activate Your Account                                |
|                                                             | <ul> <li>Your first name.</li> <li>Your last name.</li> <li>Your date of birth.<br/>Don't worry, it's safe. The college already knows the<br/>information. They are just verifying that it is really</li> </ul> | iis<br>you.                                                                                                    | Activa<br>*First Name<br>*Last Name<br>*Date Of Birth (MM/D<br>*ID Type [*ctcLink IE |                                                      |
| 4.                                                          | Select ctcLink ID (new) if you are a new employee submit                                                                                                    |                                                                                                    |                                                                                      | Submit                                               |
| 5.                                                          | nter either your ctcLink ID or SID and hit Submit.                                                                                                    |                                                                                                    |                                                                                      |                                                      |
| 6.                                                          | Enter you preferred email address.                                                                                                    | *Email                                                                                                    |                                                                                      |                                                      |
| 7.                                                          | Select your security question from the dropdown menu and enter an answer you will remember.                                                                                                    | *Security Question<br>*Answer<br>Account Recovery                                                                                                    |                                                                                      | ·,                                                   |
| 8.                                                          | Enter additional account recovery options:<br>a phone number for text (SMS) and phone<br>number for voice messages.                                                                                             | Okta can send you a text message or call you to provide a recovery code. This feature is useful when you don't have access to your email.         Format: [phone number plus area code]         e.g.: 5554567890         Phone Number         Phone Number         (SMS)                                                                   |                                                                                      |                                                      |
| 9.                                                          | Enter your new desired password, confirm it, and click on Submit.<br>Be sure to write down your password.                                                                                                    | Password Instructions:<br>Password must be at least 8 characters and include at least one uppercase letter, one<br>lowercase letter, and one number. Special characters may be used, but are not required<br>(such as $\#$ , 1, %, 1). Do NOT use all or part of your first or last name as part of your password.<br>(Example: Sunshine2) |                                                                                      |                                                      |
| 10.                                                         | A pop up message will appear like the one at the right with your specific new EMPLID.                                                                                                    | Password<br>Confirm Password                                                                                                    | Submit                                                                               | Cancel                                               |
| 11. Be sure to write down your new ID before<br>you hit OK. |                                                                                                    | Message                                                                                                    |                                                                                      |                                                      |
|                                                             | Keep your ID and password in a safe location.                                                                                                    | Your account has been activated. This is your ctcLink ID: 123456789<br>Remember your ID and password. You will need it every time you sign in to your ctcLink account. (0,0)                                                                                                    |                                                                                      |                                                      |